### AJJ แนวทางการให้บริการ สำหรับผู้รับบริการ หรือผู้มาติดต่อราชการ คู่มือการให้บริการจุดบริการ

**OIT11** 

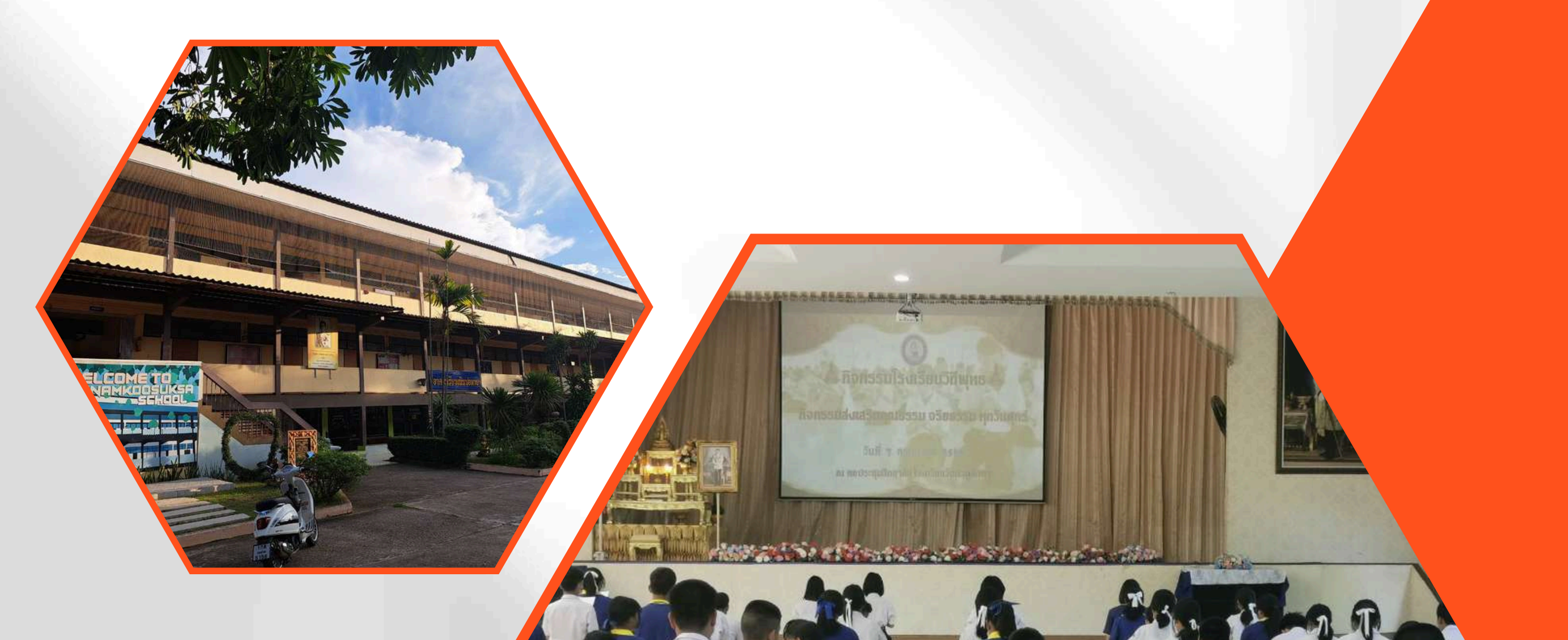

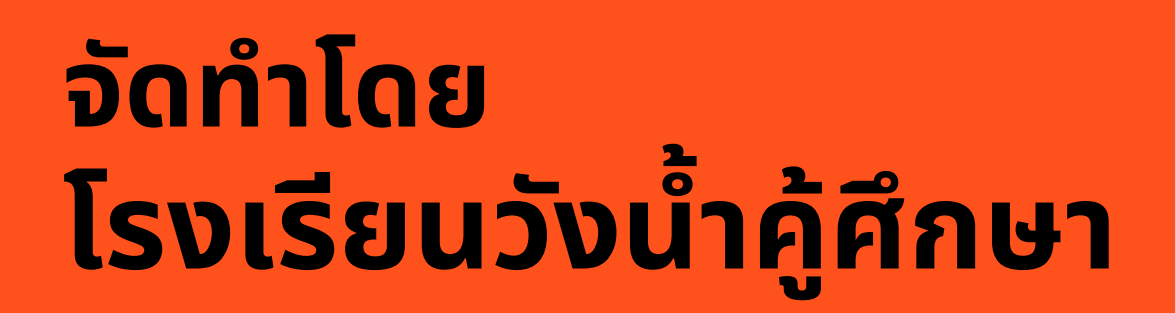

## 2567

# Walkin

### คู่มือการให้บริการจุดบริการ

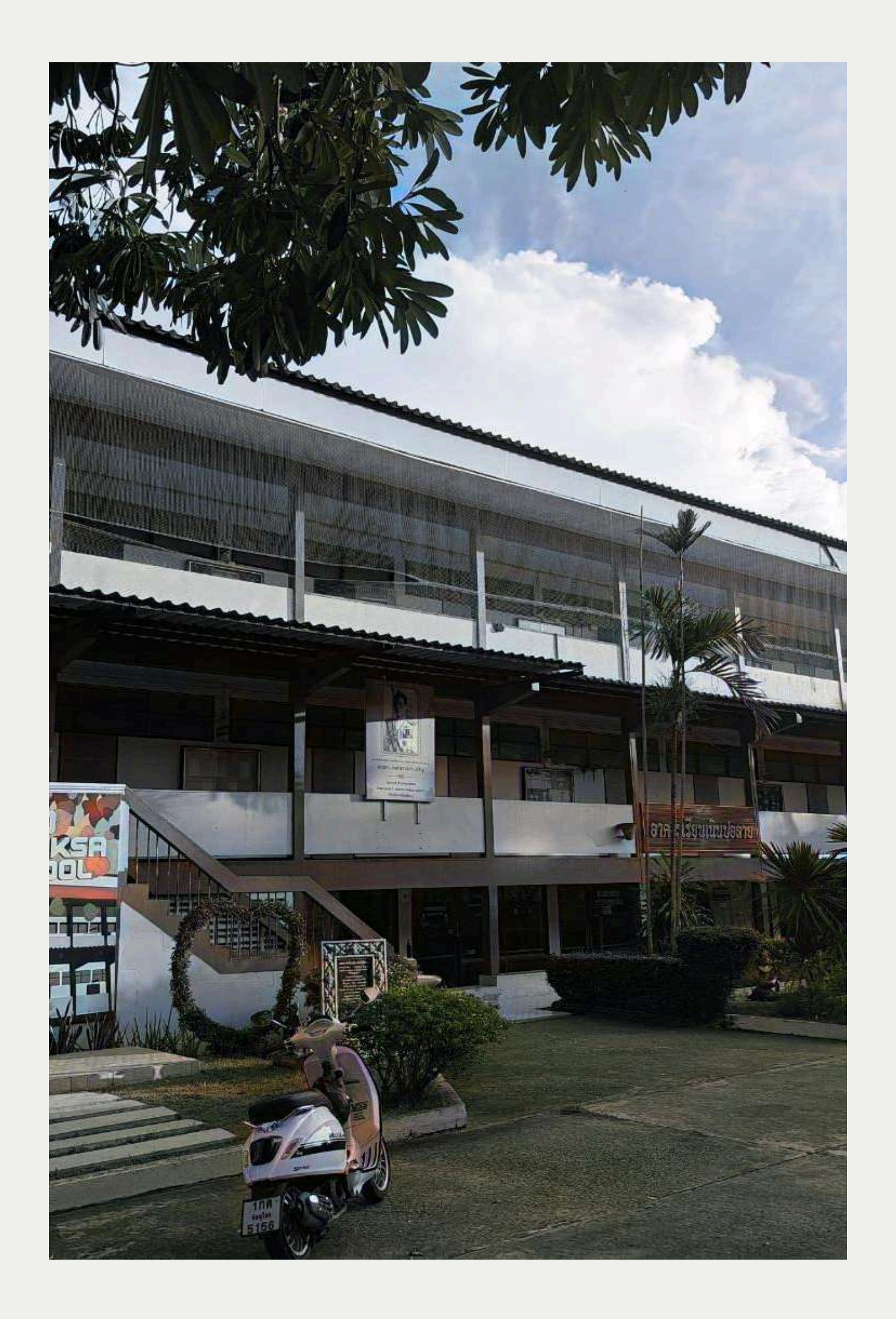

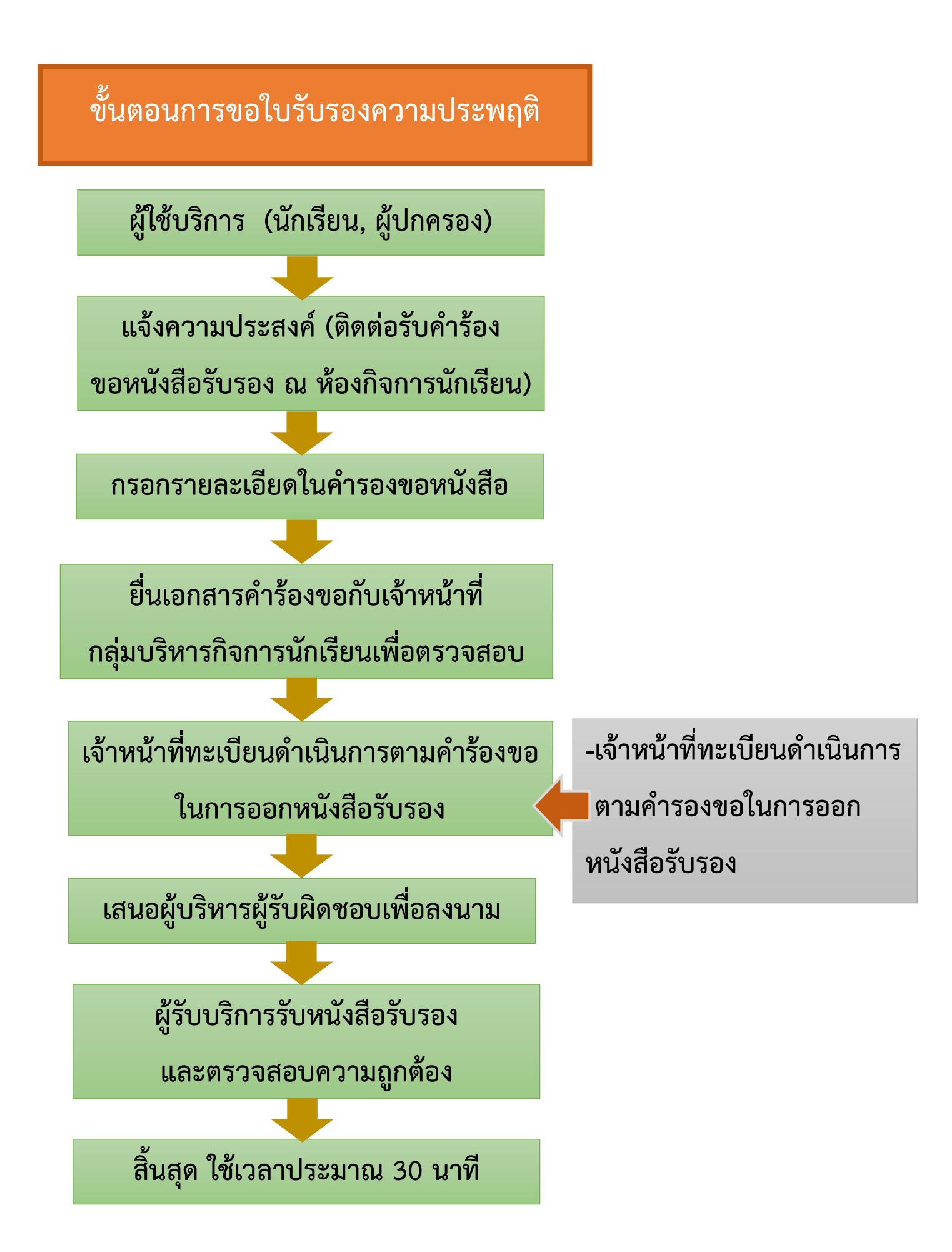

#### ขั้นตอนการขออนุญาตออกนอกบริเวณโรงเรียน

ผู้**ใช้บริการ** ดำเนินการเขียนคำร้องขอ

เพื่อออกนอกบริเวณโรงเรียน ณ ห้องกิจการนักเรียน

ผู้ใช้บริการ ติดต่อผู้ปกครองเพื่อรับนักเรียน

ผู้ใช้บริการ กรอกแบบคำร้องขอตามข้อความ

ในแบบขออนุญาตออกนอกบริเวณโรงเรียน

ดำเนินการติดต่อครูที่ปรึกษาหัวหน้าระดับในการ รับรองการขออนุญาตการออกนอกบริเวณโรงเรียน

ผู้ปกครองเซ็นยินยอมในการรับตัวนักเรียน

รองผู้อำนวยการกลุ่มบริหารกิจการนักเรียน เซ็นอนุญาตการออกนอกโรงเรียน

ยื่นเอกสาร ใบคำร้องขอออกนอกบริเวณโรงเรียน ที่จุดทำการเจ้าหน้าที่รักษาความปลอดภัยบริเวณหน้าโรงเรียน

สิ้นสุด ใช้เวลาประมาณ 30 นาที

ใช้เอกสารประกอบ

สำเนาบัตรประจำตัวประชาชน
 ผู้ปกครองในการรับนักเรียนออก
 นอกบริเวณโรงเรียน (ผู้ปกครอง
 ในที่นี้หมายถึงบุคคลที่เซ็นมอบ
 ตัวนักเรียนตามเอกสารใบมอบ
 ตัวนักเรียน)

### **AJD แนวทางการให้บริการ** สำหรับผู้รับบริการ หรือผู้มาติดต่อราชการ คู่มือการให้บริการออนไลน์

**OIT11** 

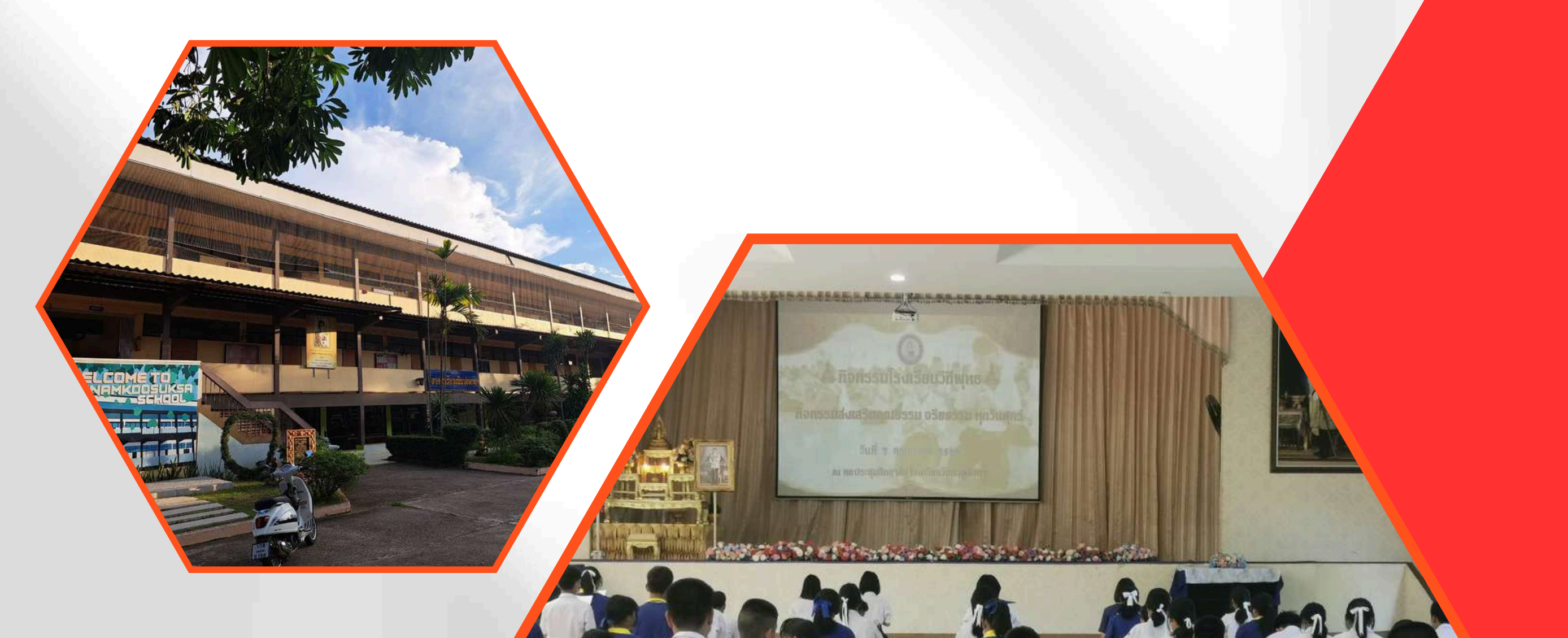

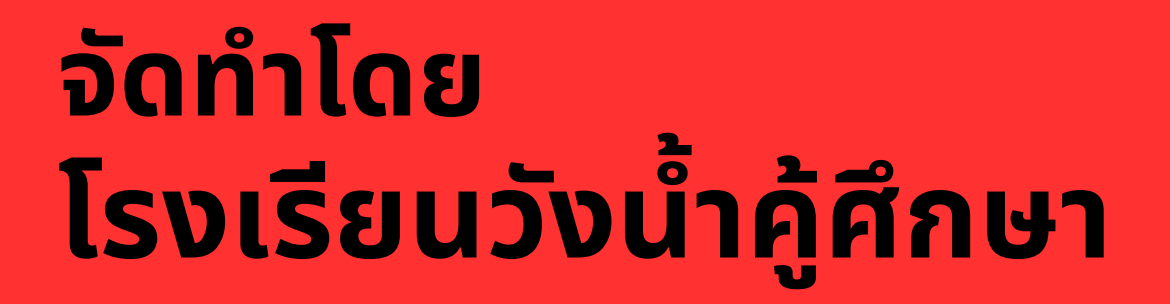

## 2567

# E-service

### คู่มือการให้บริการออนไลน์

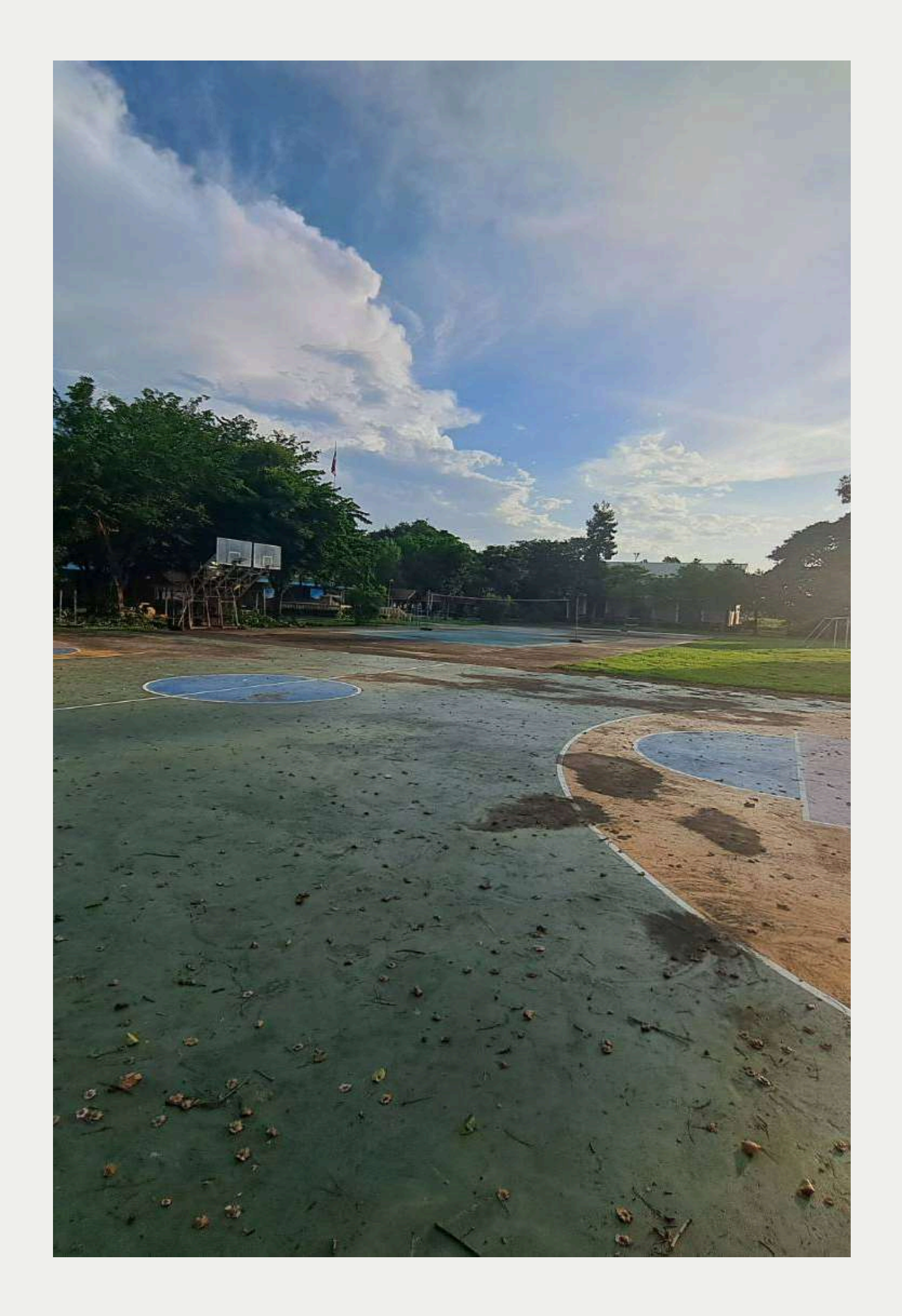

#### คู่มือการใช้โปรแกรม SGS สำหรับนักเรียนและผู้ปกครอง

โปรแกรม SGS (Secondary Grading System) เป็นระบบการประเมินผลการเรียนรูปแบบใหม่ของ โรงเรียนมัธยมศึกษาทั่วประเทศของสำนักงานคณะกรรมการการศึกษาขั้นพื้นฐาน กระทรวงศึกษาธิการ เพื่อ เพิ่มประสิทธิภาพการวัดผลและประเมินผลการเรียนที่อยู่ในระบบเปิด โดยการประเมินผลผ่านอินเตอร์เน็ต ทำให้ระบบการประเมินผลมีความรวดเร็ว สะดวกและทันสมัย นักเรียนสามารถดูผลการเรียนได้ด้วยตนเอง ผ่านเว็บไซต์ https://sgs.bopp-obec.info

#### การใช้งานผ่านเว็บไซต์ https://sgs.bopp-obec.info

1. ไปที่ SGS (สำหรับนักเรียน)

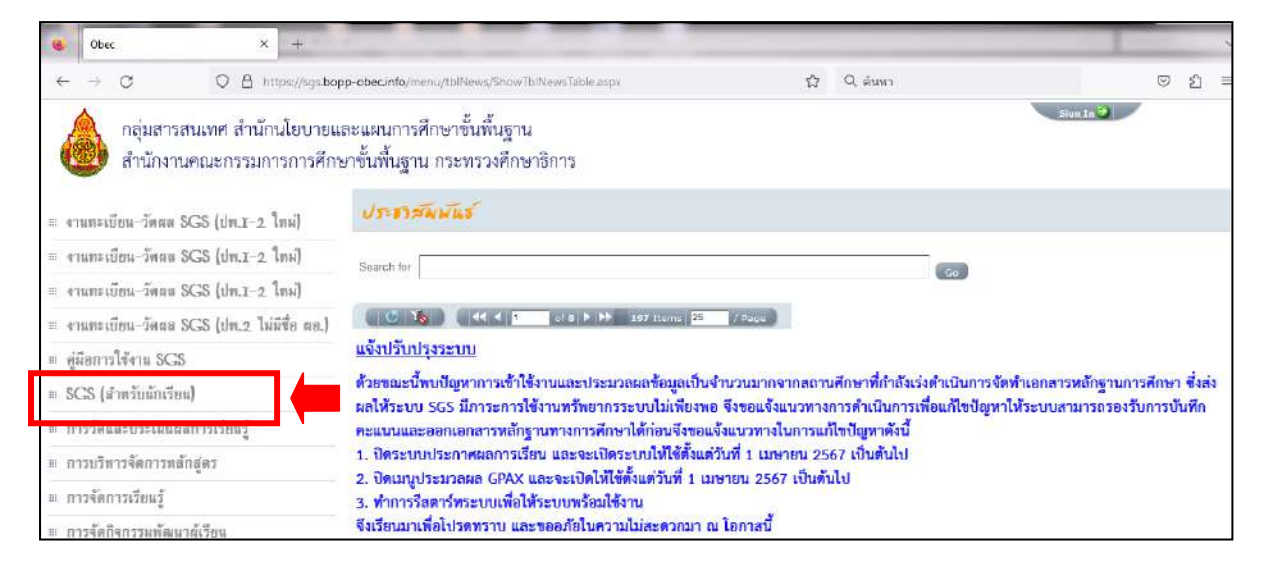

 2. ป้อนรหัสผู้ใช้และรหัสผ่าน (โดยรหัสผู้ใช้ คือ เลขประจำตัวนักเรียน และรหัสผ่าน คือ เลขประจำตัว ประชาชน)

| e Obec                    | ×                 | Sign In                   | × +                |                   |           |                       |                       |                           |                                       |
|---------------------------|-------------------|---------------------------|--------------------|-------------------|-----------|-----------------------|-----------------------|---------------------------|---------------------------------------|
| ← → C                     | O A https         | //sgs6.bopp-obec.info/sg  | ss/Security/SignIn | aspx              |           | 120% 🛱 Q âun          | n                     |                           | ⊠ 1 =                                 |
| les sGS a                 | จำหรับนัก         | เรียนและผู้ปา             | าครอง              |                   |           |                       | Gran                  | ny Apple 🗸 🛄<br>คุณยังไม่ | າ <del>ຈະນ</del> ານວ່<br>ທີ່ເຂົ້າຈະນນ |
| ข่าวประชาสมพันธ์          | ประวัตินักเรียน   | ตรวจสอบเวลาเรียน          | ผถการเรียน         | ผลการเรียนไม่ม่าน | เลือกเสรี | พิมพ์ค่าร้องสอบแก้ตัว | พิมพ์คำร้องขอไบรับรอง | พิมพ์ ปพ.6                | พิมพ์ ปพ.1                            |
| 🔝 เข้าระบบ                |                   |                           |                    |                   |           |                       |                       |                           |                                       |
| ป้อนชื่อผู้ใช้และรรสสผ่าน | เพื่อเข้าระบบ     |                           |                    |                   |           |                       |                       |                           |                                       |
| เลซประจำตัวนักเรียน       |                   |                           |                    | 🗌 จำชื่อผู้ให     | 8         |                       |                       |                           |                                       |
| เลขประจำตัวประชาชน        |                   |                           |                    | 🗌 จำวหัสผ่า       | щ         |                       |                       |                           |                                       |
|                           |                   |                           |                    | 🗌 เข้าใช่อัด      | โนมัติ    |                       |                       |                           |                                       |
|                           |                   | ana Cancel                |                    |                   |           |                       |                       |                           |                                       |
| Copyright @ 2015 Con      | nputer Engineerin | g Co.,Ltd. All rights res | erved.             |                   |           |                       |                       |                           |                                       |
|                           |                   |                           |                    |                   |           |                       |                       |                           |                                       |
| Coogle File               | -y                |                           |                    |                   |           |                       |                       |                           |                                       |
|                           |                   |                           |                    |                   |           |                       |                       |                           |                                       |
|                           |                   |                           |                    |                   |           |                       |                       |                           |                                       |

#### 3. เมนูในระบบประกอบด้วย

- 3.1 ข่าวประชาสัมพันธ์
- 3.2 ประวัตินักเรียน
- 3.3 ตรวจสอบเวลาเรียน

| ວປະຈາກລົມກ        | พันธ์ ป  | e jiini | โกเรียน | ตรวจสอบเวลาเรียน     | พลการเรียน | HAULTS     | เรียนไม่ด่าน เ  | สีอกเสรี | พิมพ์สำรังส | เอบแก้ดัว | พิมพ์สำร้องขอไบร์บรอง | พิมพ์ ปพ.6 | ກົມທ໌ ປາເ |
|-------------------|----------|---------|---------|----------------------|------------|------------|-----------------|----------|-------------|-----------|-----------------------|------------|-----------|
| กจาก (วลั         | สวิชา    |         |         |                      |            | ង          |                 |          |             |           |                       |            |           |
| สับขึ้น ห่งเ<br>ส | нан 🗸    |         |         |                      |            |            | 4               | 1 %ଇ     | 1 ▶ 50      | /หน้า     |                       |            |           |
| ไการศึกษา         | กาดเรียน | ส้น     | วิชา    | ซื่อวิชา             | ผู้สอน     | <b>นก.</b> | านที            | ซาดเรียน | สานวนตาม    | หมายเหตุ  |                       |            |           |
| 566               | 1        | н.2     | 722103  | วิทยาศาสตร์ที่นฐาน 3 |            | 1.5        | 5 กันยายน 2566  | ชาด      | 1           |           |                       |            |           |
| 565               | 2        | ы.1     | s21104  | คณิตศาสตร์พื้นฐาน2   |            | 1.5        | 3 มกราคม 2566   | 10156    | 1           |           |                       |            |           |
|                   | 1.00     | 1.1     | 20000   | - A                  |            | 1.5        | 14 สัมวาคม 2565 | 4576     | 1           |           |                       |            |           |

#### 3.4 ผลการเรียน (เลือกปีที่ และภาคเรียน)

| 940      |                                                                                                    | d/ 1                                                                                                    |                                                                                                    |                                                                                                    |                                                                                                    |                                                                                                    |                                                                                                    |                                                                                                    |                                                                                                    |                                                                                                    |                                                                                                    |                                                                                                    |                                                                                                    |                                                                                                    |                                                                                                    |                                                                                                    |                                                                                                    | 10                                                                                                    | ranny e                                                                                                    | sppte v   |  |  |  |  |                                                                                                    |                                                                                                    |                         |
|----------|----------------------------------------------------------------------------------------------------|----------------------------------------------------------------------------------------------------|----------------------------------------------------------------------------------------------------|----------------------------------------------------------------------------------------------------|----------------------------------------------------------------------------------------------------|----------------------------------------------------------------------------------------------------|----------------------------------------------------------------------------------------------------|----------------------------------------------------------------------------------------------------|----------------------------------------------------------------------------------------------------|----------------------------------------------------------------------------------------------------|----------------------------------------------------------------------------------------------------|----------------------------------------------------------------------------------------------------|----------------------------------------------------------------------------------------------------|----------------------------------------------------------------------------------------------------|----------------------------------------------------------------------------------------------------|----------------------------------------------------------------------------------------------------|----------------------------------------------------------------------------------------------------|----------------------------------------------------------------------------------------------------|----------------------------------------------------------------------------------------------------|-----------|--|--|--|--|----------------------------------------------------------------------------------------------------|----------------------------------------------------------------------------------------------------|-------------------------|
|          | U. I.                                                                                                    | ai                                                                                                    |                                                                                                    |                                                                                                    |                                                                                                    |                                                                                                    |                                                                                                    |                                                                                                    |                                                                                                    |                                                                                                    |                                                                                                    |                                                                                                    |                                                                                                    |                                                                                                    |                                                                                                    |                                                                                                    |                                                                                                    |                                                                                                    |                                                                                                    |           |  |  |  |  |                                                                                                    |                                                                                                    |                         |
| orda     | ini da                                                                                                    |                                                                                                    |                                                                                                    | es se di anno s                                                                                                    | สาธิเห                                                                                                    | Nat                                                                                                    | การเริ่มแ                                                                                                    |                                                                                                    | an na Si                                                                                                    | nihirin                                                                                                    |                                                                                                    | lanufs                                                                                                    |                                                                                                    |                                                                                                    |                                                                                                    |                                                                                                    | Wartin                                                                                                    | isonalu                                                                                                    | ā.                                                                                                    |           |  |  |  |  |                                                                                                    |                                                                                                    |                         |
| 2        |                                                                                                    |                                                                                                    |                                                                                                    |                                                                                                    |                                                                                                    |                                                                                                    |                                                                                                    |                                                                                                    | 122208                                                                                                    |                                                                                                    |                                                                                                    | 1999 - 1995 - 1995 - 1995 - 1995 - 1995 - 1995 - 1995 - 1995 - 1995 - 1995 - 1995 - 1995 - 1995 - 1995 - 1995 -                                                                                                    |                                                                                                    |                                                                                                    |                                                                                                    |                                                                                                    | - Constant                                                                                                    |                                                                                                    |                                                                                                    | alle mere |  |  |  |  |                                                                                                    |                                                                                                    |                         |
| U        | n ISRNET 250                                                                                                    | IS AT IR                                                                                                    | SEWN 1                                                                                                    |                                                                                                    |                                                                                                    |                                                                                                    |                                                                                                    |                                                                                                    |                                                                                                    |                                                                                                    |                                                                                                    |                                                                                                    |                                                                                                    |                                                                                                    |                                                                                                    |                                                                                                    |                                                                                                    |                                                                                                    |                                                                                                    |           |  |  |  |  |                                                                                                    |                                                                                                    |                         |
| ana Di   | ที่ 1 ภาคเรียนที                                                                                                    | 1 ~                                                                                                    |                                                                                                    |                                                                                                    |                                                                                                    |                                                                                                    |                                                                                                    |                                                                                                    |                                                                                                    |                                                                                                    |                                                                                                    |                                                                                                    |                                                                                                    |                                                                                                    |                                                                                                    |                                                                                                    |                                                                                                    |                                                                                                    |                                                                                                    |           |  |  |  |  |                                                                                                    |                                                                                                    |                         |
| 10       |                                                                                                    |                                                                                                    |                                                                                                    |                                                                                                    |                                                                                                    |                                                                                                    |                                                                                                    |                                                                                                    |                                                                                                    |                                                                                                    |                                                                                                    |                                                                                                    |                                                                                                    |                                                                                                    |                                                                                                    | -                                                                                                    | 1                                                                                                    | 100110                                                                                                    | 50                                                                                                    | /หน้า     |  |  |  |  |                                                                                                    |                                                                                                    |                         |
|          |                                                                                                    |                                                                                                    | -                                                                                                    |                                                                                                    | ก่อนกล                                                                                                    | RUM                                                                                                    | alatura                                                                                                    | สการก                                                                                                    | หลังกล                                                                                                    | ลามกล                                                                                                    | alaunia                                                                                                    | กรหาด                                                                                                    |                                                                                                    | 7204                                                                                                    | <u> </u>                                                                                                    | ĺ                                                                                                    | san                                                                                                    | กรเรียน                                                                                                    | _                                                                                                    |           |  |  |  |  |                                                                                                    |                                                                                                    |                         |
|          | 6976                                                                                                    | n                                                                                                    |                                                                                                    | 19122209                                                                                                    | 100                                                                                                    | ได้                                                                                                    | ເສັດ                                                                                                    | 1a                                                                                                    | LEU                                                                                                    | 10                                                                                                    | 1801                                                                                                    | ได้                                                                                                    | 1901                                                                                                    | ได้                                                                                                    | 59296                                                                                                    | ปกติ                                                                                                    | ແກ້ສົວ                                                                                                    | เรียนข่า                                                                                                    | 1759                                                                                                    | 90/1EC98  |  |  |  |  |                                                                                                    |                                                                                                    |                         |
| กาษาใ    | โทย 1                                                                                                    |                                                                                                    |                                                                                                    | 15                                                                                                    | 25                                                                                                    | 21.0                                                                                                    | 20                                                                                                    | 15.0                                                                                                    | 25                                                                                                    | 21.0                                                                                                    | 30                                                                                                    | 19.0                                                                                                    | 100                                                                                                    | 76.00                                                                                                    | 76.00                                                                                                    | 3.5                                                                                                    |                                                                                                    |                                                                                                    | 3.5                                                                                                    |           |  |  |  |  |                                                                                                    |                                                                                                    |                         |
| คณิตร    | สาสตร์พื้นฐาน1                                                                                                    |                                                                                                    |                                                                                                    | 1.5                                                                                                    | 25                                                                                                    | 21.0                                                                                                    | 20                                                                                                    | 12.0                                                                                                    | 35                                                                                                    | 32.0                                                                                                    | 20                                                                                                    | 13.0                                                                                                    | 100                                                                                                    | 78.00                                                                                                    | 78.00                                                                                                    | 3.5                                                                                                    |                                                                                                    |                                                                                                    | 3.5                                                                                                    |           |  |  |  |  |                                                                                                    |                                                                                                    |                         |
| วิทยาด   | สาสตร์พื้นฐาน 1                                                                                                    |                                                                                                    |                                                                                                    | 1.5                                                                                                    | 25                                                                                                    | 24.0                                                                                                    | 25                                                                                                    | 22.0                                                                                                    | 25                                                                                                    | 22.0                                                                                                    | 25                                                                                                    | 19.0                                                                                                    | 100                                                                                                    | 87.00                                                                                                    | 87.00                                                                                                    | 4                                                                                                    |                                                                                                    |                                                                                                    | 4                                                                                                    |           |  |  |  |  |                                                                                                    |                                                                                                    |                         |
| ทารออ    | อกแบบและเทศโน                                                                                                    | ถ็ลขี 1                                                                                                    |                                                                                                    | 0.5                                                                                                    | 15                                                                                                    | 15.0                                                                                                    | 20                                                                                                    | 16.0                                                                                                    | 45                                                                                                    | 39.0                                                                                                    | 20                                                                                                    | 10.0                                                                                                    | 100                                                                                                    | 80.00                                                                                                    | B0.00                                                                                                    | 4                                                                                                    |                                                                                                    |                                                                                                    | 4                                                                                                    |           |  |  |  |  |                                                                                                    |                                                                                                    |                         |
| สังคมดี  | สักษา 1                                                                                                    |                                                                                                    |                                                                                                    | 1.5                                                                                                    | 25                                                                                                    | 25.0                                                                                                    | 25                                                                                                    | 13.0                                                                                                    | 25                                                                                                    | 25.0                                                                                                    | 25                                                                                                    | 18.0                                                                                                    | 100                                                                                                    | 81.00                                                                                                    | 81.00                                                                                                    | 4                                                                                                    |                                                                                                    |                                                                                                    | 4                                                                                                    |           |  |  |  |  |                                                                                                    |                                                                                                    |                         |
| ปราติ    | เสาสตร์ 1                                                                                                    |                                                                                                    |                                                                                                    | 0.5                                                                                                    | 25                                                                                                    | 25.0                                                                                                    | 25                                                                                                    | 13.0                                                                                                    | 25                                                                                                    | 25.0                                                                                                    | 25                                                                                                    | 15.0                                                                                                    | 1,00                                                                                                    | 78.00                                                                                                    | 78.00                                                                                                    | 3.5                                                                                                    |                                                                                                    |                                                                                                    | 3.5                                                                                                    |           |  |  |  |  |                                                                                                    |                                                                                                    |                         |
| . สุขสึก | ษาและพลสึกษา                                                                                                    | 1                                                                                                    |                                                                                                    | 1.0                                                                                                    | 35                                                                                                    | 28.0                                                                                                    | 10                                                                                                    | 10.0                                                                                                    | 35                                                                                                    | 26.0                                                                                                    | 20                                                                                                    | 20.0                                                                                                    | 100                                                                                                    | 84.00                                                                                                    | 84.00                                                                                                    | 4                                                                                                    |                                                                                                    |                                                                                                    | 4                                                                                                    |           |  |  |  |  |                                                                                                    |                                                                                                    |                         |
| สิสปะ    | 1                                                                                                    |                                                                                                    |                                                                                                    | 10                                                                                                    | 30                                                                                                    | 28.0                                                                                                    | 20                                                                                                    | 15.0                                                                                                    | 30                                                                                                    | 24.0                                                                                                    | 20                                                                                                    | 13.0                                                                                                    | 100                                                                                                    | 80.00                                                                                                    | 80.00                                                                                                    | 4                                                                                                    |                                                                                                    |                                                                                                    | 4                                                                                                    |           |  |  |  |  |                                                                                                    |                                                                                                    |                         |
| n1501    | นอาชิพ 1                                                                                                    |                                                                                                    |                                                                                                    | 0.5                                                                                                    | 40                                                                                                    | 29.0                                                                                                    | 10                                                                                                    | 7.0                                                                                                    | 30                                                                                                    | 18.0                                                                                                    | 20                                                                                                    | 16.0                                                                                                    | 100                                                                                                    | 70.00                                                                                                    | 70.00                                                                                                    | 3                                                                                                    |                                                                                                    |                                                                                                    | 3                                                                                                    |           |  |  |  |  |                                                                                                    |                                                                                                    |                         |
| กาษาส    | อังกฤษ 1                                                                                                    |                                                                                                    |                                                                                                    | 15                                                                                                    | 30                                                                                                    | 25.0                                                                                                    | 20                                                                                                    | 15.0                                                                                                    | 30                                                                                                    | 29.0                                                                                                    | 20                                                                                                    | 14.0                                                                                                    | 100                                                                                                    | 83.00                                                                                                    | 83.00                                                                                                    | 4                                                                                                    |                                                                                                    |                                                                                                    | 4                                                                                                    |           |  |  |  |  |                                                                                                    |                                                                                                    |                         |
| WINHE?   | วิทยาศาสตร์                                                                                                    |                                                                                                    |                                                                                                    | 1.0                                                                                                    | 35                                                                                                    | 33.0                                                                                                    | 20                                                                                                    | 17.0                                                                                                    | 25                                                                                                    | 23.0                                                                                                    | 20                                                                                                    | 19.0                                                                                                    | 100                                                                                                    | 92.00                                                                                                    | 92.00                                                                                                    | 4                                                                                                    |                                                                                                    | -                                                                                                    | 4                                                                                                    |           |  |  |  |  |                                                                                                    |                                                                                                    |                         |
| WLINE    | งดดวยใปรแกรม<br>ส                                                                                                    | асимара                                                                                                    | 805                                                                                                    | 0.5                                                                                                    | 30                                                                                                    | 28.0                                                                                                    | 20                                                                                                    | 10.0                                                                                                    | 30                                                                                                    | 27.0                                                                                                    | 20                                                                                                    | 12.0                                                                                                    | 100                                                                                                    | 77.00                                                                                                    | 77,00                                                                                                    | 3.5                                                                                                    |                                                                                                    |                                                                                                    | 3.5                                                                                                    |           |  |  |  |  |                                                                                                    |                                                                                                    |                         |
| อาพยย    | ณตกษา1<br>                                                                                                    |                                                                                                    |                                                                                                    | 0.5                                                                                                    | 25                                                                                                    | 25.0                                                                                                    | 25                                                                                                    | 25.0                                                                                                    | 25                                                                                                    | 25.0                                                                                                    | 25                                                                                                    | 15.0                                                                                                    | 100                                                                                                    | 78.00                                                                                                    | 78.00                                                                                                    | 3.5                                                                                                    |                                                                                                    |                                                                                                    | 3.5                                                                                                    |           |  |  |  |  |                                                                                                    |                                                                                                    |                         |
| 1010     | negiot1                                                                                                    |                                                                                                    |                                                                                                    | 20.0                                                                                                    | 50                                                                                                    | 22.0                                                                                                    | 25                                                                                                    | 25.0                                                                                                    | 20                                                                                                    | 120                                                                                                    | 25                                                                                                    | 19.0                                                                                                    | 100                                                                                                    | 10.00                                                                                                    | 78.00                                                                                                    | 0.5                                                                                                    |                                                                                                    |                                                                                                    | 2.2                                                                                                    |           |  |  |  |  |                                                                                                    |                                                                                                    |                         |
| ก็อุกคร  | ະ.<br>ຮຸນເທົ່ອສໍ້ນອນແລະວ                                                                                                    | ineren                                                                                                    | ประโทยน์                                                                                                    | 80                                                                                                    |                                                                                                    |                                                                                                    |                                                                                                    |                                                                                                    |                                                                                                    |                                                                                                    |                                                                                                    | -                                                                                                    |                                                                                                    |                                                                                                    |                                                                                                    | N                                                                                                    |                                                                                                    |                                                                                                    | M                                                                                                    |           |  |  |  |  |                                                                                                    |                                                                                                    |                         |
| ลกเลือ   | นตรนารั                                                                                                    | and red in                                                                                                    |                                                                                                    | 12.0                                                                                                    |                                                                                                    |                                                                                                    |                                                                                                    |                                                                                                    |                                                                                                    |                                                                                                    |                                                                                                    | -                                                                                                    |                                                                                                    |                                                                                                    |                                                                                                    | N                                                                                                    |                                                                                                    |                                                                                                    | N                                                                                                    |           |  |  |  |  |                                                                                                    |                                                                                                    |                         |
| ห้ศมาะ   | ธรรมชาติ                                                                                                    |                                                                                                    |                                                                                                    | 20.0                                                                                                    |                                                                                                    |                                                                                                    |                                                                                                    | -                                                                                                    |                                                                                                    |                                                                                                    |                                                                                                    | -                                                                                                    |                                                                                                    |                                                                                                    |                                                                                                    | 11                                                                                                    |                                                                                                    |                                                                                                    | N                                                                                                    |           |  |  |  |  |                                                                                                    |                                                                                                    |                         |
|          | 1.4.2. 20.2                                                                                                    | 1 4                                                                                                    | 1                                                                                                    |                                                                                                    | 1 231                                                                                                    | -                                                                                                    |                                                                                                    | -                                                                                                    |                                                                                                    |                                                                                                    |                                                                                                    |                                                                                                    |                                                                                                    |                                                                                                    |                                                                                                    |                                                                                                    |                                                                                                    |                                                                                                    |                                                                                                    |           |  |  |  |  |                                                                                                    |                                                                                                    |                         |
| 1030     | หงริชน/ทีได้                                                                                                    | 1992                                                                                                    | 1000                                                                                                    | พรียน/พิโต                                                                                                    | 197933                                                                                                    | 2,122                                                                                                    |                                                                                                    |                                                                                                    |                                                                                                    |                                                                                                    |                                                                                                    |                                                                                                    |                                                                                                    |                                                                                                    |                                                                                                    |                                                                                                    |                                                                                                    |                                                                                                    |                                                                                                    |           |  |  |  |  |                                                                                                    |                                                                                                    |                         |
| ķ.       | 11.0/11.0                                                                                                    | 3.79                                                                                                    | 11.0/11                                                                                                    | 0                                                                                                    | 3.79                                                                                                    |                                                                                                    |                                                                                                    |                                                                                                    |                                                                                                    |                                                                                                    |                                                                                                    |                                                                                                    |                                                                                                    |                                                                                                    |                                                                                                    |                                                                                                    |                                                                                                    |                                                                                                    |                                                                                                    |           |  |  |  |  |                                                                                                    |                                                                                                    |                         |
| ú .      | 2.5/2.5                                                                                                    | 3.70                                                                                                    | 2.5/2.5                                                                                                    |                                                                                                    | 3.70                                                                                                    |                                                                                                    |                                                                                                    |                                                                                                    |                                                                                                    |                                                                                                    |                                                                                                    |                                                                                                    |                                                                                                    |                                                                                                    |                                                                                                    |                                                                                                    |                                                                                                    |                                                                                                    |                                                                                                    |           |  |  |  |  |                                                                                                    |                                                                                                    |                         |
|          |                                                                                                    |                                                                                                    |                                                                                                    |                                                                                                    |                                                                                                    |                                                                                                    |                                                                                                    |                                                                                                    |                                                                                                    |                                                                                                    |                                                                                                    |                                                                                                    |                                                                                                    |                                                                                                    |                                                                                                    |                                                                                                    |                                                                                                    |                                                                                                    |                                                                                                    |           |  |  |  |  |                                                                                                    |                                                                                                    |                         |
|          | ชายะ โป้<br>ชายะ โป้<br>3 คณิมม<br>1 รายนาร<br>1 สำหระเข้า<br>1 สุจบลีก<br>1 สุจบลีก<br>1 สุจบลีก<br>1 สุจบลีก<br>1 สุจบลีก<br>1 สุจบลีก<br>1 สุจบลีก<br>3 เพิ่มหนี<br>3 เพิ่มหนี | <ul> <li>ปิการศึกษา 256</li> <li>มะ</li> <li>ปิพิ 1 ภาคเรียนที</li> <li>นี้สวร</li> <li>ส่าวราโลย 1</li> <li>การาโลย 1</li> <li>การาโลย 1</li> <li>การอาอแบบและเคร็บ</li> <li>การอาอแบบและเคร็บ</li> <li>ประวัติการครี 1</li> <li>สุนศึกษา 1</li> <li>ประวัติการครี 1</li> <li>สุนศึกษา 1</li> <li>ประวัติการครี 1</li> <li>สุนศึกษา 1</li> <li>ประวัติการครี 1</li> <li>สุนศึกษา 1</li> <li>หนาสินการครี 1</li> <li>การกรับบิพ 1</li> <li>การกระบบิพ 1</li> <li>การกรับบิพ 1</li> <li>การกรับบิพ 1</li> <li>การกรับบิพ 1</li> <li>การกรับบิพ 1</li> <li>การกรับบิพาสาสตร์</li> <li>พิมพิติดด้วยโปรแกรมส</li> <li>สามาริการ</li> <li>กลารระบบัจสังสมและระ</li> <li>สามสรรมเพื่อส่งสมและระ</li> <li>สามสรรมเพื่อส่งสมและระ</li> <li>สามารรมเขาสิ</li> <li>พิสรรมเพื่อส่งสมและระ</li> <li>สามรรมเขาสิ</li> <li>พิสรรมเพื่อส่งสมเนละระ</li> <li>สามารรมเขาสิ</li> <li>พิสรรมเพื่อส่งสมเนละระ</li> <li>พิสรรมเพื่อส่งสมเนละระ</li> <li>พิสรรมเพื่อส่งสมเนละระ</li> <li>พิสรรมเพื่อส่งสมเนละระ</li> <li>พิสรรมเพื่อส่งสมเนละระ</li> <li>พิมพิสรรมเพื่อส่งสมเนละระ</li> <li>พิมพิสรรมเพื่อส่งสมเนละระ</li> <li>พิมพิสรรมเพื่อส่งสมเนละระ</li> <li>พิมพิสรรมเพื่อส่งสมเนละระ</li> <li>พิมพิสรรมเพื่อส่งสมเนละระ</li> <li>พิมพิสรรมเพื่อส่งสมเนละระ</li> <li>พิมพิสรรมเพื่อส่งสมเนละระ</li> <li>พิมพิสรรมเพื่อส่งสมเนละระ</li> <li>พิมพิสรรมเพื่อส่งสมเนละระ</li> <li>พิมพิสรรมเพื่อส่งสมเนละระ</li> <li>พิมพิสรรมเพ็กระ</li> <li>พิมพิสรรมเพ็กระ</li> <li>พิมพิสรรมเพ็กระ</li> <li>พิมพิสรรมเพ็กระ</li> <li>พิมพิสรรมเพ็กระ</li> </ul> | <ul> <li>ปีที่1 ภาคลับนที่1 </li> <li>ปีที่1 ภาคลับนที่1 </li> <li>นี้ที่1 ภาคลับนที่1 </li> <li>นี้สวริตา</li> <li>ส่งมีมหาสะครับนฐาน1</li> <li>วิทยาสาสตร์ที่นฐาน1</li> <li>วิทยาสาสตร์ที่นฐาน1</li> <li>วิทยาสาสตร์ที่นฐาน1</li> <li>วิทยาสาสตร์ที่นฐาน1</li> <li>วิทยาสาสตร์ที่นฐาน1</li> <li>วิทราณอาชีพ 1</li> <li>ภาษาโมเชทิส</li> <li>พัฒพิสตร์ 1</li> <li>พัฒพิสตร์ 1</li> <li>พัฒพิสตร</li></ul> | ปีการพักกา 2565 ภาพจัยนท์ 1           เป็หี 1 ภาพอัยนท์ 1           เป็หี 1 ภาพอัยนท์ 1           เป็หี 1 ภาพอัยนท์ 1           เป็หี 1 ภาพอัยนท์ 1           เป็หี 1 ภาพอัยนท์ 1           เป็หารางสะหรับของสามาระการการการการการการการการการการการการการก | จัการพักกา 2565 ภามผลิยนที่ 1           รัฐ         โห้ 1 ภามต้อนที่ 1           รัฐ         รัฐวิชา         หน่วยกิต           รัฐวิชา         หน่วยกิต           รัฐวิชา         หน่วยกิต           รัฐวิชา         หน่วยกิต           รัฐวิชา         หน่วยกิต           รัฐวิชา         หน่วยกิต           รัฐวิชา         หน่วยกิต           รัฐวิชา         หน่วยกิต           รัฐวิชา         หน่วยกิต           รัฐวิชา         หน่วยกิต           รัฐวิชา         หน่วยกิต           รัฐวิชา         หน่วยกิต           รัฐงานต่างสะรัฐงานต่าง         15           รัฐงานต่างสะรัฐงานต่าง         10           รัฐงานต่าง         10           การจามกระหลังการ         10           หน่าที่หอเรียงไประกระมอมเพิ่ามและรัฐงานต่าง         20.5           ระหลังการ         20.0         ระหลังการ           หน่าที่หอเป็นประกระมาร์         22.0           หน่าที่หลางระมาร์         20.0           หน่าที่หลางระมาร์         3.79         11.0/1.0 | อิการศึกษา 2565 ภาษร้อนที่ 1           ร้อง         ชี่ติ 1 ภามเลียนที่ 1           ร้อง         หน้ามกิด           ร้อง         หน้ามกิด           ร้อง         หน้ามกิด           ร้อง         หน้ามกิด           ร้อง         หน้ามกิด           ร้อง         หน้ามกิด           ร้อง         หน้ามกิด           ร้อง         หน้ามกิด           ร้อง         หน้ามกิด           ร้อง         หน้ามกิด           ร้อง         หน้ามกิด           ร้อง         หน้ามกิด           ร้อง         ร้อง           ร้อง         ร้อง           ร้อง         ร้อง           ร้อง         ร้อง           ร้อง         ร้อง           ร้อง         ร้อง         ร้อง           ร้อง         ร้อง         ร้อง           ร้อง         ร้อง         ร้อง           ร้อง         ร้อง         ร้อง           ร้อง         ร้อง         ร้อง           ร้อง         ร้อง         ร้อง           ร้อง         ร้อง         ร้อง           ร้อง         ร้อง         ร้อง           ร้อง         ร้อง         ร้อง | โกระดีคระบรรรรรณประโยชน์ 1           โต้ 1 การเดียนที่ 1           โต้ 1 การเดียนที่ 1           โต้ 1 การเดียนที่ 1           โต้ 1 การเดียนที่ 1           โต้ 1 การเดียนที่ 1           โต้ 1 การเดียนที่ 1           โต้ 1 การเดียนที่ 1           โต้ 1 การเดียนที่ 1           โต้ 1 การเดียนที่ 1           โต้ 1 การเดียนที่ 1           โต้ 1 การเดียนที่ 1           โต้ 1 การเดียนที่ 1           โก้ 1 การเดียนที่ 1           โก้ 1           โก้ 1 | อากะดักษา 2565 ภาพด้อนที่ 1           รัฐรัฐรา         หน้ามกิด           ร้อรัฐรา         หน้ามกิด           ร้อรัฐรา         หน้ามกิด           ร้อรัฐรา         หน้ามกิด           ส่วงคา         15         25         21.0         20           ส่วงการเพื่อรัฐราม         1.5         25         21.0         20           ส่วงการเพื่อรัฐราม         1.5         25         21.0         20           รับการการเตรีกันฐาน 1         1.5         25         21.0         20           รับการการเตรีกันฐาน 1         1.5         25         21.0         20           รับการการเตรีกันฐาน 1         1.5         25         21.0         20           รับการการเตรีกันฐาน 1         1.5         25         25.0         25           145         25         25.0         25         25.0         25           1 5         30         28.0         10         35         33.0         20           การกรรรรรรรรรรรรรรรรรรรรรรรรรรรรรรรรรร | อิการสังหาา 2565 ภายเรียมใ 1           ร้าย         โป้โ 1 ภาคเรียมที่ 1         ร้าย           ร้อง         ร้อง         ส่วนกลางกาค<br>เรื่อง         ส่วนกลางกาค<br>เรื่อง         ส่วนกลางกาค<br>เรื่อง         ส่วนกลางกาค<br>เรื่อง         ส่วนกลางกาค<br>เรื่อง           น้ายใน         1         1.5         2.5         21.0         20         15.0           สุดการกระทั่งกับฐาน 1         1.5         2.5         21.0         20         12.0           วิทยาสางสะที่หนูราน 1         1.5         2.5         21.0         20         12.0           วิทยาสางสะที่หนูราน 1         1.5         2.5         21.0         20         16.0           วิทยาสางสะที่หนูราน 1         1.5         2.5         2.0         2.5         13.0           วิทยาสางสะที่หนูราน 1         0.5         1.5         15.0         20         16.0           วิทยศักษาและพลส์หนูรา         0.5         4.0         29.0         10.0           วิทศารามทางหลังที่ 1         0.5         4.0         29.0         10.0           วิทศารามทางหลังที่ 1         1.5         30         28.0         20.0         10.0           วิทศารามทางหลังที่ 1         0.5         30         28.0         20.0         10.0 <t< td=""><td>อิการศึกษา 2565 ภาษเรียนที่ 1           ร้าง         ให้ 1 ภาคเลียนที่ 1           ร้อริงา         หน้ายก็ค<br/>หน้าย<br/>ร้อริงา         หน้ายก็ค<br/>หน้าย<br/>หน้าย<br/>ร้อง         หน้ายก็ค<br/>หน้าย<br/>ร้อง         ส่งนกลางการ<br/>เรื่อง         ส่งนกลางการ<br/>เรื่อง         หน้าย<br/>หน้าย<br/>เรื่อง           น้าย<br/>เกาะอากแรงและเกิม<br/>กรรายแรงสีการกา<br/>1         1.5         2.5         2.0         2.0         1.5.0         2.5           นการกมสะที่กฎาน 1         1.5         2.5         2.0         2.0         1.5.0         2.0         1.5.0         2.5         2.2.0         2.5           รักการกมสะที่กฎาน 1         1.5         2.5         2.5.0         2.5         1.3.0         2.5           ให้หนายระหลัง<br/>การรายแรงที่สาน 1         1.5         2.5         2.5.0         2.5         1.3.0         2.5           ให้เรื่องการกระหลัง<br/>การรายแรงที่สาน 1         1.0         3.0         2.8.0         1.0         1.0           เป็นที่การกระหลางที่หนาย<br/>การรายแรงที่หนาย<br/>การรายแห้งการกระหลางที่ 1.0         1.5         3.0         2.0         1.0         3.0           หนาที่หนาย<br/>การรายเห็นที่หนาย<br/>การรายเห็นที่หนาย<br/>การรายเห็นที่หนาย<br/>การรายเห็นที่<br/>หนาย<br/>การรายเห็นที่ง 1.0         1.0         3.79         1.0         1.0</td><td>โการศึกษา 2565 ภายเรียงใ 1           โล้า เกาะสึบบทิ 1 เช่า           โล้า เกาะสึบบทิ 1 เช่า           โล้าสาดเรียบทิ 1 เช่า           โล้าสาดเรียบทิ 1 เช่า           โล้าสาดเรียบทิ 1 เช่า           โล้าสาดเรียบทิ 1 เช่า           โล้าสาดเรียบทิ 1 เช่า           โล้าสาดเรียบทิ 1 เช่า           โล้าสาดเรียบทิ 1 เช่า           โล้าสาดเรียบทิ 1 เช่า           โล้าสาดเช่า           โล้าสาดเช่า      <t< td=""><td>Bresilinen 2565 maskizuki 1           Stat         Bill I maskizuki 1           Konstrukti 1         Status           Konstrukti 1         Status           Konstrukti 1         Status           Konstrukti 1         Status         Status         Status           Konstrukti 1         Status         Status         Status         Status           Konstrukti 1         It         It         Status         Status         Status           Konstrukti 1         It         It         Status         Status         Status         Status           Amasking 1         It         It         Status         Status         Status         Status         Status           Amasking 1         It         It         Status         Status         Status         Status         Status           Amasking 1         It         It         Status         Status         Status         Status           Amasking 1         It         It         Status         Status         Status         Status           Amasking 1         It         It         Status         Status         Status         Status           Amasking 1         It         It         Status</td><td>Immafinen 2565 meilikuiti 1           isi         Titi 1 meiliuuti 1         isi         isi&lt;         isi &lt;</td><td>Sets markitauki 1           Sets markitauki 1           Sets markitauki 1           Sets markitauki 1           Sets markitauki 1           Sets markitauki 1           Sets markitauki 1           Sets markitauki 1           Sets markitauki 1           Sets markitauki 1         Sets markitauki 1           Sets markitauki 1         Sets 250         Sets 330         Sets 330         Sets 330         Sets 330         Sets 330         Sets 330         Sets 330         Sets 330</td><td>Bresidener 2565 maurizeuß 1           Bij 1 maiferuß 1           füß 1 maiferuß 1         statumanum         statumanum         <th< td=""><td>Sets markitauki 1           Sets markitauki 1           Sets markitauki 1           Sets markitauki 1           Sets markitauki 1           Sets markitauki 1           Sets markitauki 1           Sets markitauki 1           Sets markitauki 1           Sets markitauki 1           Sets markitauki 1           Sets markitauki 1           Sets markitauki 1           Sets markitauki 1           Sets markitauki 1         Sets markitauki 1           Sets markitauki 1         Sets markitauki 1           Sets markitauki 1         Sets markitauki 1           Sets markitauki 1         Sets markitauki 1           Sets markitauki 1         Sets markitauki 1           Sets markitauki 1         Sets markitauki 1           Sets markitauki 1         Sets markitauki 1           Sets markitauki 1         Sets markitauki 1           Sets markitauki 1         Sets markitauki 1           Sets 250         Sets 250         <th colsp<="" td=""><td>Brieskiner 2565 musikauk 1           Bij 1 musikauk 1           Image Statuk 1           Image Statuk 1         <th <="" colspan="6" td=""><td>Investment 2665 maximum 1           Investment 2665 maximum 1           Investment 1           Investment 1           Investment 1           Investment 1           Investment 1           Investment 1           Investment 1           Intermentation 1           Intermentation 1           Interm</td><td>Briefingener 2665 munktunk i versionen in versionen in versionen in versionen in versionen in versionen in versionen in versionen in versionen in versionen in versionen in versionen in versionen in versionen in versionen in versionen versionen in versionen versionen vers</td><td>Sets muchanical in Sets</td></th></td></th></td></th<></td></t<></td></t<> | อิการศึกษา 2565 ภาษเรียนที่ 1           ร้าง         ให้ 1 ภาคเลียนที่ 1           ร้อริงา         หน้ายก็ค<br>หน้าย<br>ร้อริงา         หน้ายก็ค<br>หน้าย<br>หน้าย<br>ร้อง         หน้ายก็ค<br>หน้าย<br>ร้อง         ส่งนกลางการ<br>เรื่อง         ส่งนกลางการ<br>เรื่อง         หน้าย<br>หน้าย<br>เรื่อง           น้าย<br>เกาะอากแรงและเกิม<br>กรรายแรงสีการกา<br>1         1.5         2.5         2.0         2.0         1.5.0         2.5           นการกมสะที่กฎาน 1         1.5         2.5         2.0         2.0         1.5.0         2.0         1.5.0         2.5         2.2.0         2.5           รักการกมสะที่กฎาน 1         1.5         2.5         2.5.0         2.5         1.3.0         2.5           ให้หนายระหลัง<br>การรายแรงที่สาน 1         1.5         2.5         2.5.0         2.5         1.3.0         2.5           ให้เรื่องการกระหลัง<br>การรายแรงที่สาน 1         1.0         3.0         2.8.0         1.0         1.0           เป็นที่การกระหลางที่หนาย<br>การรายแรงที่หนาย<br>การรายแห้งการกระหลางที่ 1.0         1.5         3.0         2.0         1.0         3.0           หนาที่หนาย<br>การรายเห็นที่หนาย<br>การรายเห็นที่หนาย<br>การรายเห็นที่หนาย<br>การรายเห็นที่<br>หนาย<br>การรายเห็นที่ง 1.0         1.0         3.79         1.0         1.0 | โการศึกษา 2565 ภายเรียงใ 1           โล้า เกาะสึบบทิ 1 เช่า           โล้า เกาะสึบบทิ 1 เช่า           โล้าสาดเรียบทิ 1 เช่า           โล้าสาดเรียบทิ 1 เช่า           โล้าสาดเรียบทิ 1 เช่า           โล้าสาดเรียบทิ 1 เช่า           โล้าสาดเรียบทิ 1 เช่า           โล้าสาดเรียบทิ 1 เช่า           โล้าสาดเรียบทิ 1 เช่า           โล้าสาดเรียบทิ 1 เช่า           โล้าสาดเช่า           โล้าสาดเช่า <t< td=""><td>Bresilinen 2565 maskizuki 1           Stat         Bill I maskizuki 1           Konstrukti 1         Status           Konstrukti 1         Status           Konstrukti 1         Status           Konstrukti 1         Status         Status         Status           Konstrukti 1         Status         Status         Status         Status           Konstrukti 1         It         It         Status         Status         Status           Konstrukti 1         It         It         Status         Status         Status         Status           Amasking 1         It         It         Status         Status         Status         Status         Status           Amasking 1         It         It         Status         Status         Status         Status         Status           Amasking 1         It         It         Status         Status         Status         Status           Amasking 1         It         It         Status         Status         Status         Status           Amasking 1         It         It         Status         Status         Status         Status           Amasking 1         It         It         Status</td><td>Immafinen 2565 meilikuiti 1           isi         Titi 1 meiliuuti 1         isi         isi&lt;         isi &lt;</td><td>Sets markitauki 1           Sets markitauki 1           Sets markitauki 1           Sets markitauki 1           Sets markitauki 1           Sets markitauki 1           Sets markitauki 1           Sets markitauki 1           Sets markitauki 1           Sets markitauki 1         Sets markitauki 1           Sets markitauki 1         Sets 250         Sets 330         Sets 330         Sets 330         Sets 330         Sets 330         Sets 330         Sets 330         Sets 330</td><td>Bresidener 2565 maurizeuß 1           Bij 1 maiferuß 1           füß 1 maiferuß 1         statumanum         statumanum         <th< td=""><td>Sets markitauki 1           Sets markitauki 1           Sets markitauki 1           Sets markitauki 1           Sets markitauki 1           Sets markitauki 1           Sets markitauki 1           Sets markitauki 1           Sets markitauki 1           Sets markitauki 1           Sets markitauki 1           Sets markitauki 1           Sets markitauki 1           Sets markitauki 1           Sets markitauki 1         Sets markitauki 1           Sets markitauki 1         Sets markitauki 1           Sets markitauki 1         Sets markitauki 1           Sets markitauki 1         Sets markitauki 1           Sets markitauki 1         Sets markitauki 1           Sets markitauki 1         Sets markitauki 1           Sets markitauki 1         Sets markitauki 1           Sets markitauki 1         Sets markitauki 1           Sets markitauki 1         Sets markitauki 1           Sets 250         Sets 250         <th colsp<="" td=""><td>Brieskiner 2565 musikauk 1           Bij 1 musikauk 1           Image Statuk 1           Image Statuk 1         <th <="" colspan="6" td=""><td>Investment 2665 maximum 1           Investment 2665 maximum 1           Investment 1           Investment 1           Investment 1           Investment 1           Investment 1           Investment 1           Investment 1           Intermentation 1           Intermentation 1           Interm</td><td>Briefingener 2665 munktunk i versionen in versionen in versionen in versionen in versionen in versionen in versionen in versionen in versionen in versionen in versionen in versionen in versionen in versionen in versionen in versionen versionen in versionen versionen vers</td><td>Sets muchanical in Sets</td></th></td></th></td></th<></td></t<> | Bresilinen 2565 maskizuki 1           Stat         Bill I maskizuki 1           Konstrukti 1         Status           Konstrukti 1         Status           Konstrukti 1         Status           Konstrukti 1         Status         Status         Status           Konstrukti 1         Status         Status         Status         Status           Konstrukti 1         It         It         Status         Status         Status           Konstrukti 1         It         It         Status         Status         Status         Status           Amasking 1         It         It         Status         Status         Status         Status         Status           Amasking 1         It         It         Status         Status         Status         Status         Status           Amasking 1         It         It         Status         Status         Status         Status           Amasking 1         It         It         Status         Status         Status         Status           Amasking 1         It         It         Status         Status         Status         Status           Amasking 1         It         It         Status | Immafinen 2565 meilikuiti 1           isi         Titi 1 meiliuuti 1         isi         isi<         isi < | Sets markitauki 1           Sets markitauki 1           Sets markitauki 1           Sets markitauki 1           Sets markitauki 1           Sets markitauki 1           Sets markitauki 1           Sets markitauki 1           Sets markitauki 1           Sets markitauki 1         Sets markitauki 1           Sets markitauki 1         Sets 250         Sets 330         Sets 330         Sets 330         Sets 330         Sets 330         Sets 330         Sets 330         Sets 330 | Bresidener 2565 maurizeuß 1           Bij 1 maiferuß 1           füß 1 maiferuß 1         statumanum         statumanum <th< td=""><td>Sets markitauki 1           Sets markitauki 1           Sets markitauki 1           Sets markitauki 1           Sets markitauki 1           Sets markitauki 1           Sets markitauki 1           Sets markitauki 1           Sets markitauki 1           Sets markitauki 1           Sets markitauki 1           Sets markitauki 1           Sets markitauki 1           Sets markitauki 1           Sets markitauki 1         Sets markitauki 1           Sets markitauki 1         Sets markitauki 1           Sets markitauki 1         Sets markitauki 1           Sets markitauki 1         Sets markitauki 1           Sets markitauki 1         Sets markitauki 1           Sets markitauki 1         Sets markitauki 1           Sets markitauki 1         Sets markitauki 1           Sets markitauki 1         Sets markitauki 1           Sets markitauki 1         Sets markitauki 1           Sets 250         Sets 250         <th colsp<="" td=""><td>Brieskiner 2565 musikauk 1           Bij 1 musikauk 1           Image Statuk 1           Image Statuk 1         <th <="" colspan="6" td=""><td>Investment 2665 maximum 1           Investment 2665 maximum 1           Investment 1           Investment 1           Investment 1           Investment 1           Investment 1           Investment 1           Investment 1           Intermentation 1           Intermentation 1           Interm</td><td>Briefingener 2665 munktunk i versionen in versionen in versionen in versionen in versionen in versionen in versionen in versionen in versionen in versionen in versionen in versionen in versionen in versionen in versionen in versionen versionen in versionen versionen vers</td><td>Sets muchanical in Sets</td></th></td></th></td></th<> | Sets markitauki 1           Sets markitauki 1           Sets markitauki 1           Sets markitauki 1           Sets markitauki 1           Sets markitauki 1           Sets markitauki 1           Sets markitauki 1           Sets markitauki 1           Sets markitauki 1           Sets markitauki 1           Sets markitauki 1           Sets markitauki 1           Sets markitauki 1           Sets markitauki 1         Sets markitauki 1           Sets markitauki 1         Sets markitauki 1           Sets markitauki 1         Sets markitauki 1           Sets markitauki 1         Sets markitauki 1           Sets markitauki 1         Sets markitauki 1           Sets markitauki 1         Sets markitauki 1           Sets markitauki 1         Sets markitauki 1           Sets markitauki 1         Sets markitauki 1           Sets markitauki 1         Sets markitauki 1           Sets 250         Sets 250 <th colsp<="" td=""><td>Brieskiner 2565 musikauk 1           Bij 1 musikauk 1           Image Statuk 1           Image Statuk 1         <th <="" colspan="6" td=""><td>Investment 2665 maximum 1           Investment 2665 maximum 1           Investment 1           Investment 1           Investment 1           Investment 1           Investment 1           Investment 1           Investment 1           Intermentation 1           Intermentation 1           Interm</td><td>Briefingener 2665 munktunk i versionen in versionen in versionen in versionen in versionen in versionen in versionen in versionen in versionen in versionen in versionen in versionen in versionen in versionen in versionen in versionen versionen in versionen versionen vers</td><td>Sets muchanical in Sets</td></th></td></th> | <td>Brieskiner 2565 musikauk 1           Bij 1 musikauk 1           Image Statuk 1           Image Statuk 1         <th <="" colspan="6" td=""><td>Investment 2665 maximum 1           Investment 2665 maximum 1           Investment 1           Investment 1           Investment 1           Investment 1           Investment 1           Investment 1           Investment 1           Intermentation 1           Intermentation 1           Interm</td><td>Briefingener 2665 munktunk i versionen in versionen in versionen in versionen in versionen in versionen in versionen in versionen in versionen in versionen in versionen in versionen in versionen in versionen in versionen in versionen versionen in versionen versionen vers</td><td>Sets muchanical in Sets</td></th></td> | Brieskiner 2565 musikauk 1           Bij 1 musikauk 1           Image Statuk 1           Image Statuk 1 <th <="" colspan="6" td=""><td>Investment 2665 maximum 1           Investment 2665 maximum 1           Investment 1           Investment 1           Investment 1           Investment 1           Investment 1           Investment 1           Investment 1           Intermentation 1           Intermentation 1           Interm</td><td>Briefingener 2665 munktunk i versionen in versionen in versionen in versionen in versionen in versionen in versionen in versionen in versionen in versionen in versionen in versionen in versionen in versionen in versionen in versionen versionen in versionen versionen vers</td><td>Sets muchanical in Sets</td></th> | <td>Investment 2665 maximum 1           Investment 2665 maximum 1           Investment 1           Investment 1           Investment 1           Investment 1           Investment 1           Investment 1           Investment 1           Intermentation 1           Intermentation 1           Interm</td> <td>Briefingener 2665 munktunk i versionen in versionen in versionen in versionen in versionen in versionen in versionen in versionen in versionen in versionen in versionen in versionen in versionen in versionen in versionen in versionen versionen in versionen versionen vers</td> <td>Sets muchanical in Sets</td> |           |  |  |  |  | Investment 2665 maximum 1           Investment 2665 maximum 1           Investment 1           Investment 1           Investment 1           Investment 1           Investment 1           Investment 1           Investment 1           Intermentation 1           Intermentation 1           Interm | Briefingener 2665 munktunk i versionen in versionen in versionen in versionen in versionen in versionen in versionen in versionen in versionen in versionen in versionen in versionen in versionen in versionen in versionen in versionen versionen in versionen versionen vers | Sets muchanical in Sets |

3.5 ผลการเรียนไม่ผ่าน (จะแสดงรายวิชาและกิจกรรมที่ได้ผลการเรียน 0, ร, มส, มผ ทั้งหมด)

| กมเลยา     | สัมพัฒธ์  | ประวัติน้ำ | เรียน ดรวจสอบเรอจเรียน ผ            | ลการเรียน ผลการเรีย        | ยนไม่ต่า | u    | เพื่อกเสรี | -      | เพิ่ดำร้องสอบแก้ | ว้า พิมพ์สำร้องขอใบกักระ | s พิมพ์ปพ.6 | พิมพ์ ปท.1 |
|------------|-----------|------------|-------------------------------------|----------------------------|----------|------|------------|--------|------------------|--------------------------|-------------|------------|
| แลการเรียน | 0 ร.มส.มม | และไม่มีผล | การเรียน                            |                            |          |      |            |        |                  |                          |             | 1          |
| 1          | 5         |            |                                     |                            | ∢1       |      | 101 1 k .  | 25     | /หม้า            |                          |             |            |
| ปการศึกษา  | กาดเรียน  | ระดับขั้น  | วิชา                                | ผู้สอน                     | 96       | ปกติ | Grade      | แก้ตัว | เรียนข้า         |                          |             |            |
| 566        | 2         | ы.2        | ภาษาไทย 4                           | นางสาวรัตน์ชนิตา อื่มอ่อง  | 43.00    | 41   | 5          |        |                  |                          |             |            |
|            | 2         | N.2        | คณิตสาสตร์พื้นฐาน 4                 | หายมนัส พรมณี              | 21.00    | 0    | 0          |        |                  |                          |             |            |
| 566        |           |            | การระบบสื่อสีเอาและสาธารถและโบตนโ   | ແຕນສາວຫລັດວນທີ່ ຄຣີແດງຈ    |          | NIN  | 3JN        |        | 1.0              |                          |             |            |
| 566<br>566 | 2         | N.2        | LIALIZZM MERSKINEURU ID UTWOSS YOUN | 24 ISLUTIONE LINE LIDEN IN |          |      |            |        |                  |                          |             |            |

- 3.6 เลือกเสรี
- 3.7 พิมพ์คำร้องสอบแก้ตัว
- 3.8 พิมพ์คำร้องขอใบรับรอง

3.9 พิมพ์ ปพ.6 (เลือกปีการศึกษา ภาคเรียน และการรายงานผล จากนั้นไปที่ปุ่ม PDF ระบบจะ ส่งออกเป็นไฟล์ PDF สามารถเปิดดูและสั่งพิมพ์ได้)

| กาประชาสมพันธ์ ประวัตินั | หรียน <b>ด</b> รวจสอบเวลาเรียน | แลการเรียน | ผลการเรียนไม่ผ่าน | เลือกเสรี | พิมพ์ดำร้องสอบแก้ตัว | พิมพ์สำรัจเขตใบรับรอง | พิมพ์ เปพ.6 | พิมพ์ ปท.1 |
|--------------------------|--------------------------------|------------|-------------------|-----------|----------------------|-----------------------|-------------|------------|
| พิมพ์รายสาม ปพ.6         |                                |            |                   |           |                      |                       |             |            |
| การ <b>สึกษา</b> 2566 v  |                                |            |                   |           |                      |                       |             |            |
| ศาตร์ขน 2 ⊻              |                                |            |                   |           |                      |                       |             |            |
| ายงานผล 🔘 กลางการ 🥑 ป    | PDF                            |            |                   |           |                      |                       |             |            |

3.10 พิมพ์ ปพ.1 (ขณะนี้เลือกภาษาได้เฉพาะภาษาไทย ไปที่ปุ่ม PDF ระบบจะส่งออก เป็นไฟล์ PDF สามารถเปิดดูและสั่งพิมพ์ได้ แต่ ปพ.1 ฉบับนี้ไม่ใช่สำเนาฉบับสมบูรณ์ จะไม่สามารถนำไปใช้เป็น หลักฐานได้ หากนักเรียนหรือผู้ปกครองต้องการสำเนาฉบับสมบูรณ์ให้ติดต่อที่งานทะเบียนของ

โรงเรียน)

|        | 201                  | ucim | 815  | สระเบิ  | บแลสัม | สหลั    | คุณ    | Â9        | ครูมัสอบ                                                                                                    |
|--------|----------------------|------|------|---------|--------|---------|--------|-----------|----------------------------------------------------------------------------------------------------|
|        |                      | ឹក   | เสีย | ln      | ปกลี   | 11/27.2 | กักษณะ | วังกราะท่ | 77.0                                                                                                    |
| 12.1   | วิชาพื้นฐาน          |      |      |         |        |         |        |           | 77                                                                                                    |
| 622102 | กาษาไทย 4            | 1.5  | 100  | 80.0    | 4      |         | 3      | 3         | กรูวัลน์ขนิลา                                                                                                   |
| 22104  | คณิตฮาสตร์ที่บุฐาน 4 | 1.5  | 100  | 76:0    | 3.5    |         | 3      | S3)       | ครูมมัติ                                                                                                    |
| 22104  | วิทยาศาสตร์พื้นฐาน 4 | 1.5  | 100  | 82.0    | 4      |         | 3      | 3         | ครูกณะรวรณ                                                                                                    |
| 22106  | วิทยาการคำนวนผ2      | 0.5  | 100  | 81.0    | 4      |         | 3      | 3         | กรุมทาเพื่อ                                                                                                    |
| 22102  | สังคมศึกษา 4         | 1.5  | 100  | 92.0    | 4      |         | 3      | 3         | พรูเจมชีรา                                                                                                    |
| 22104  | ประวัติศาสตร์ 4      | 0.5  | 100  | 93.0    | 4      |         | 3      | 3         | ครูเจมชีรา                                                                                                    |
| 122102 | สุขสึกษาและพถศึกษา 4 | 1.0  | 100  | 89.0    | ۵.     |         | 3      | 3         | ครุชุรพันธ์                                                                                                    |
| 122102 | Amiz 4               | 1.0  | 100  | 80.0    | 4      |         | z      | 2         | ครูสุขุมพัฒน์                                                                                                   |
| 122106 | การงานอาชีพ 4        | 0.5  | 100  | 90.0    | 0      |         | 3      | 3         | ครรดรภัพร                                                                                                    |
|        |                      | 1021 |      | 1.1.1.1 |        | 1       | - C    | 1223      | Contraction of the second second second second second second second second second second second second second s |

#### \*\*คำเตือนในการใช้งาน

เพื่อความปลอดภัยในการเข้าถึงข้อมูลโดยผู้อื่น เมื่อผู้ใช้เสร็จสิ้นการใช้งานแล้วให้ทำการออกจากระบบทุกครั้ง

#### คู่มือการใช้งานระบบรับสมัครนักเรียนออนไลน์

#### การใช้งานผ่านเว็บไซต์ https://www.register.in.th/index.php?school\_id=65100347

1. ไปที่ http://www.wnks.ac.th/mainpage (เว็บไซต์ โรงเรียนวังน้ำคู้ศึกษา)

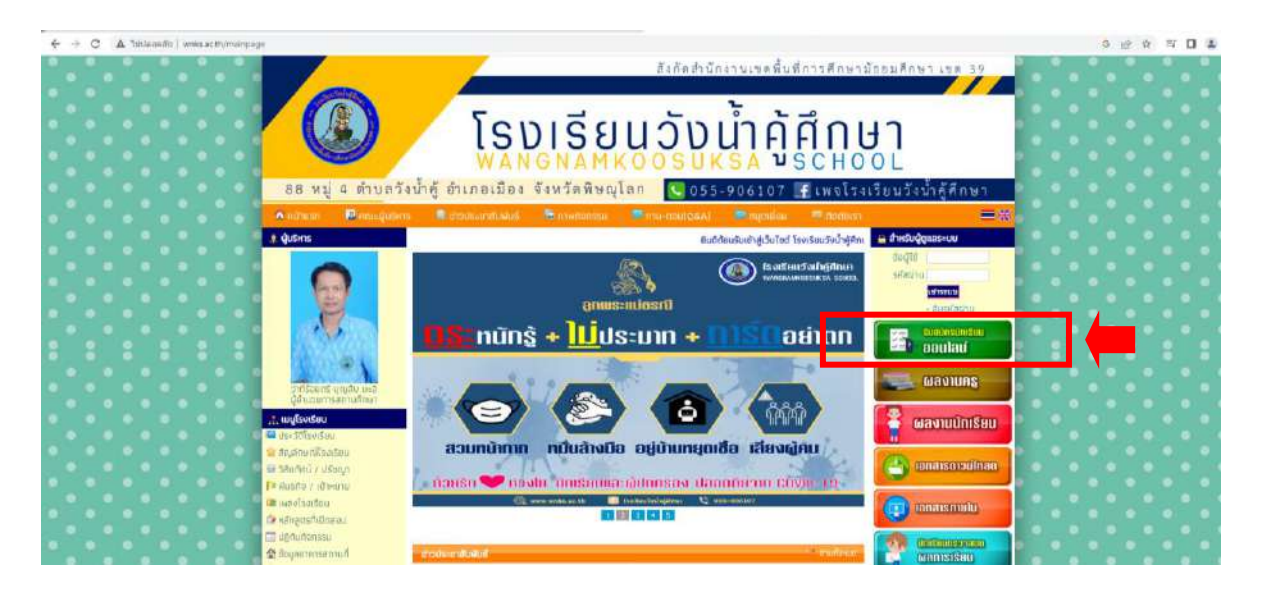

#### 2. ดำเนินการในระบบรับสมัครนักเรียนออนไลน์

- อ่านประกาศระเบียบการรับสมัครนักเรียนชั้นมัธยมศึกษาปีที่ 1 และ 4
- นักเรียนกรอกใบสมัคร (เมนู 1) และใบมอบตัวออนไลน์ (เมนู 2) ดังภาพ
- ครูผู้รับสมัครปริ๊นใบสมัครในส่วนของ Admin (เมนู 3)

| 🛛 mantropologantasi x +                      | a 💼 herzentetenen a 🐞 men terdene tera 🛔 bekender                                                                                                    | * 12 more                                                                                                    |                      |
|----------------------------------------------|----------------------------------------------------------------------------------------------------|----------------------------------------------------------------------------------------------------|----------------------|
| G B registerinsth/index.org/totest_d=sci0047 | มักรนำเรียนออนไลน์                                                                                                    | 🗎 Admin Login                                                                                                    | 6 8 N <b>D</b> 4     |
| SU<br>SU<br>A                                | Exerciseus de Antonio nous de Antonio de Antonio de Ant | Со позпіцайня >>><br>С позпіцайня >>><br>С позпіцайня >>><br>С позпіцайня >>><br>С позпіцайня >>><br>С позпіцайня >>>><br>С позпіцайня >>>><br>С позпіцайня >>>><br>С позпіцайня >>>>>>>>>>>>>>>>>>>>>>>>>>>>>>>>>>>> | (เมนู 1)<br>(เมนู 3) |
|                                              | ແລະມີແລະເຫຼົາເຊິ່ງ ເພື່ອເຊິ່ງ ເພື່ອເຊັ່ງ ເພື່ອເຊັ່ງ ເພື່ອເຊັ່ງ ເພື່ງ ເພື່ອເຊັ່ງ ເພື່ອເຊັ່ງ ເພື່ອເຊັ່ງ ເພື່ອເຊັ່ງ ເພື່ອເຊັ່ງ ເພື່ອເຊັ່ງ ເພື່ອເຊັ່ງ ເພື່ອເຊັ່ງ ເພື່ອເຊັ່ງ ເພື່ອເຊັ່ງ ເພື່ອເຊັ່ງ ເພື່ອເຊັ່ງ ເພື່ອເຊັ່ງ ເພື່ອເຊັ່ງ ເພື່ອເຊັ່ງ ເພື່ອເຊັ່ງ ເພື່ອເຊັ່ງ ເພື່ອເຊັ່ງ ເພື່ອເຊັ່ງ ເພື່ອເຊັ່ງ ເພື່ອເຊັ່ງ ເພື່ອເຊັ່ງ ເພື່ອເຊັ່ງ ເ                                                                                                    | evences t                                                                                                    |                      |
| aorine<br>knipe/                             | in ในของส่วยักรับการรักษา 2567<br>(ไม่มีนู้ 2)<br>ปีสถามรูปแก่งสินชีวิธีประสาย                                                                                                    |                                                                                                    |                      |

#### - ครูผู้รับสมัครปริ๊นใบมอบตัวที่ลิงก์

https://sites.google.com/wnks.ac.th/cert/%E0%B9%83%E0%B8%9A%E0%B8%A1%E0%B8%A D%E0%B8%9A%E0%B8%95%E0%B8%A7%E0%B8%AD%E0%B8%AD%E0%B8%99%E0%B9%8 4%E0%B8%A5%E0%B8%99 ดังภาพ

| muturislanden tu<br>+ + C i stat. | azəfin x 🛞        | อสหรัสห    | devidines stands | hand the C. Search | and head here |                 |               | ्<br>।<br>।<br>।<br>।<br>।<br>।<br>। | 1 |
|-----------------------------------|-------------------|------------|------------------|--------------------|---------------|-----------------|---------------|--------------------------------------|---|
| 10 m                              | ระบบสืบค้นเกียรติ | ບັດs       |                  |                    |               | หน้าหลั         | า เกียรดิบัตร | ใบมอบตัวออนไลน์                      | ۹ |
|                                   |                   | ระบา       | ปดูใบมอบตัว      | ออนไลน์            | โ โรงเรีย     | นวังน้ำคู้ศึกษา |               |                                      |   |
|                                   | Show 10 +         | entries    |                  |                    |               | Search:         |               |                                      |   |
|                                   | ลำดับที่ 🏴        | ดำนำหน้า 💷 | ปีอ 11           | นามสกุล 💷          | ระดับขึ้น 💷   | ชื่ออังกฤษ      | 1 ชื่อเล่น    | <u>(1)</u>                           |   |
|                                   | 001               | Q. U.      |                  |                    | u.1           |                 |               |                                      |   |
|                                   | 002               | ด.ช.       |                  |                    | ม.1           |                 |               |                                      |   |
|                                   | 003               | Q. U.      |                  |                    | и1            |                 |               |                                      |   |
|                                   | 004               | ໑.ຎ.       |                  |                    | <b>n.1</b>    |                 |               |                                      |   |
| 0                                 | 005               | นาย        |                  |                    | u.4           |                 |               |                                      |   |

 นักเรียนส่งใบสมัคร-ใบมอบตัว และเอกสารหลักฐานแก่ครูผู้รับสมัคร ภายในวันและเวลาตามประกาศ ระเบียบการรับสมัครนักเรียนชั้นมัธยมศึกษาปีที่ 1 และ 4

4. ติดตามข้อมูลข่าวสารและประกาศรายชื่อได้ที่เพจ Facebook : โรงเรียนวังน้ำคู้ศึกษา

|                                                                                        | WANGNAMKOO<br>โรงเรียนวังน้ำคู้ศึ<br>1.9 พัน การกอฤกใจ - ผู้ติดอาม 2.2<br>() () () () () () () () () () () () () ( | วรบหรล ระหองเ<br>กษา<br>พันคน<br>มษิถูกใจแล้ว เ                                                                                                    | ด้องนัดความ<br>Q. คัมหา                                                                                                 |   |
|----------------------------------------------------------------------------------------|----------------------------------------------------------------------------------------------------|----------------------------------------------------------------------------------------------------|----------------------------------------------------------------------------------------------------|---|
| โพสต์ เกี่ยวกับ                                                                        | Mentions ວີວິວ ຜູ້ທີ່ດຕາມ ຈູ                                                                                       | ปภาพ เพิ่มเต็ม <del>-</del>                                                                                                    |                                                                                                    |   |
| แนะนำด้ว<br>๋() เพจ∙การศึกษา<br>⊠ wangnumkoosuk<br>⊕ wnksac.th<br>★ อังไม่มีคะแบน (4.5 | sa@wnks.ac.th<br>Di<br>n)                                                                                          | าน้ำ<br>โรงเรียนวังน้ำดู้ดีกษา<br>12 กุมภาพัยชัง<br>ประชาสัมพันธ์ โรงเรียนวังน้ำดูดีกษาเปิดรับ<br>ประชาสัมพันธ์ โรงเรียนวังน้ำดูดีกษาเปิดรับ<br>ประชาสัมพันธ์<br>ประชาสัมพันธ์<br>รดีกษา 2567 ระหร่างวันที่ 9-13 มีบาดม<br>จับสถัญชา | โรงเรียนวังน่าย<br>11 พฤพาทลม 20<br>ขออนโมหนาบญ<br>ริตริ<br>ขออนโมหนาบญ<br>ริตริ<br>ขออนโมหนาบญ<br>ริตริ<br>ขออนโมหนาบญ | Z |